## Intuit QuickBooks Desktop Point of Sale 18.0 (Multi Store Level) Lifetime For Windows

## Step 1: Download

Download Link:

https://dlm2.download.intuit.com/akdlm/SBD/QuickBooks/2018/Latest/QuickBooksPOSV18.exe

## Step 2: Install

Follow the installation instruction then Enter License Number and Product Number the one you received after purchase.

| Intuit                                 | License Number and Product Number                                                          |
|----------------------------------------|--------------------------------------------------------------------------------------------|
|                                        |                                                                                            |
|                                        | Enter your License Number and Product Number.                                              |
|                                        | You'll find the License and Product numbers on a yellow sticker with the Point of Sale CD. |
| QuickBooks<br>Desktop<br>Point of Sale | License Number :                                                                           |
|                                        | < Back Next > Cancel                                                                       |

After that click next. Then follow further instruction.....

| Setup Options                                                                                             | QuickBooks Desktop<br>Point of Sale        |
|----------------------------------------------------------------------------------------------------|--------------------------------------------|
| How many computers are or will be running QuickBooks                                                      | Desktop Point of Sale at this location?    |
| Only this computer                                                                                        |                                            |
| This is the only computer that will run QuickBooks I<br>location. Additional computers can be added in th | Desktop Point of Sale at this<br>e future. |
| O Two or more computers                                                                                   |                                            |
| This computer and at least one other will be runnir<br>Sale at this location.                             | ng QuickBooks Desktop Point of             |
| tallShield                                                                                                |                                            |
| < Back                                                                                                    | Next > Cancel                              |

## Now choose the option that works for you. Anyone from the above and click Next.

| Ready to Install the Program                                |                                  | QuickBooke Deskton      |
|-------------------------------------------------------------|----------------------------------|-------------------------|
| The wizard is ready to begin installation.                  |                                  | Point of Sale           |
| Click Install to begin the installation.                    |                                  |                         |
| If you want to review or change any of the exit the wizard. | your installation settings, clic | k Back. Click Cancel to |
|                                                             |                                  |                         |

After that click on Install. Wail till installation complete.

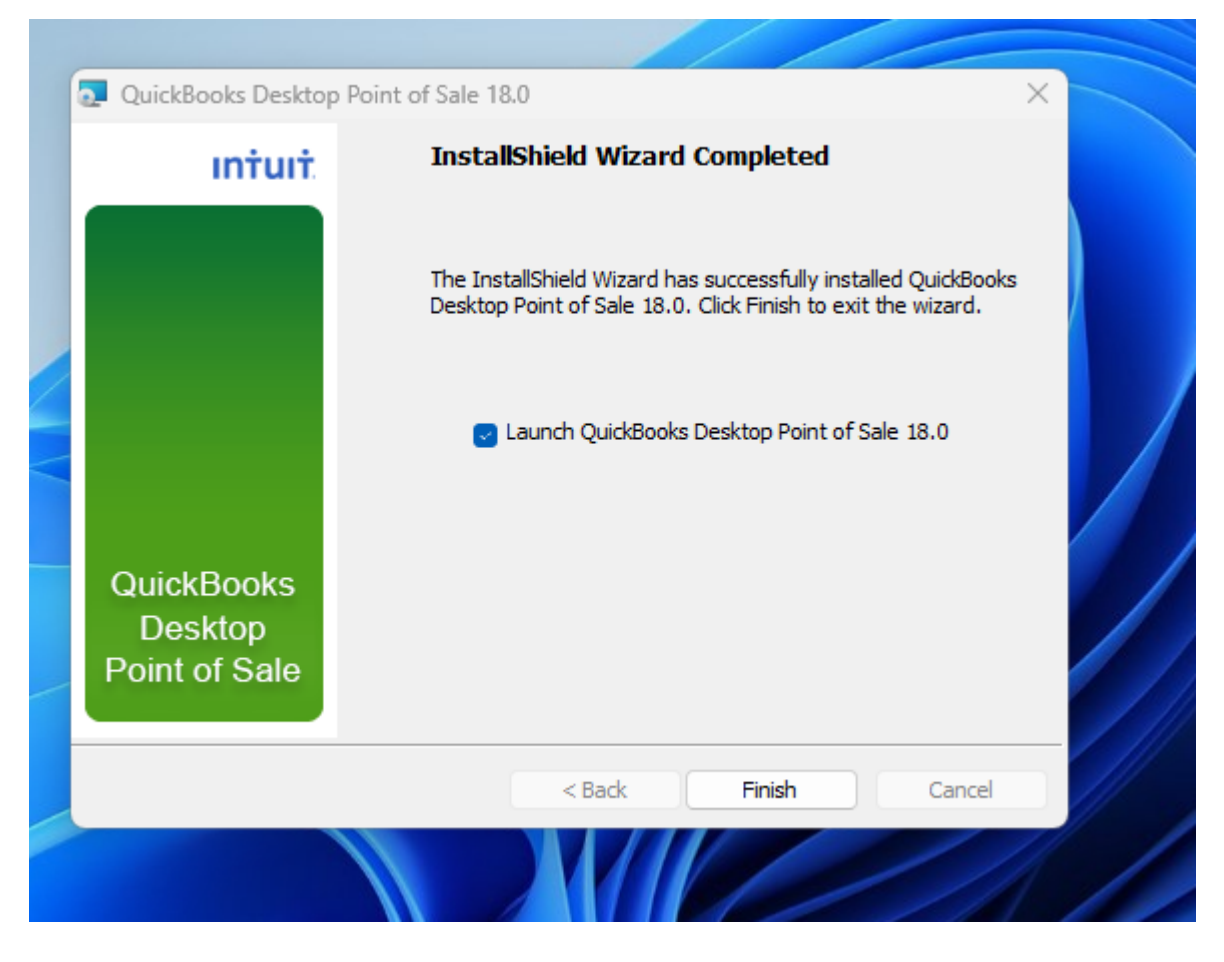

Now click on Finish.

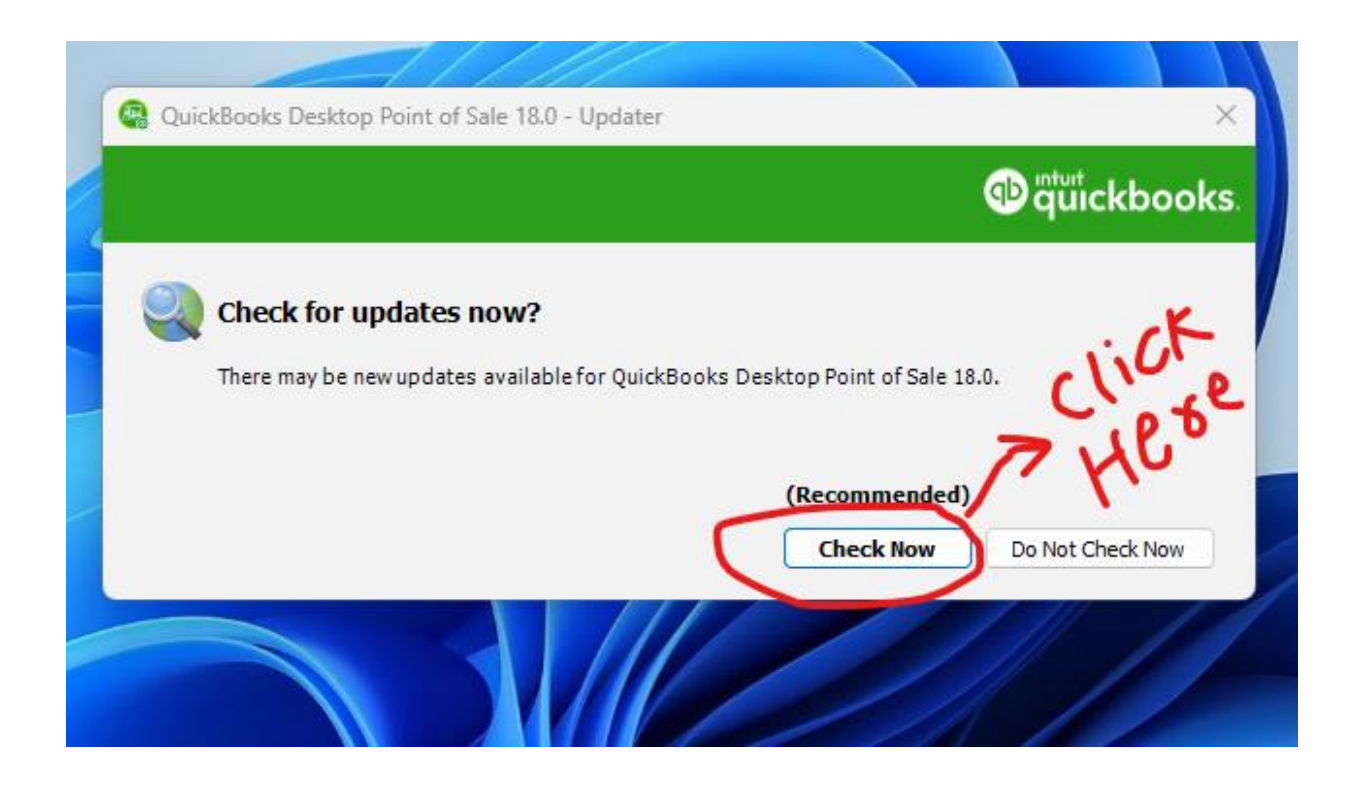

Now click on "Check Now" click on that and see if new updates are available download and install.

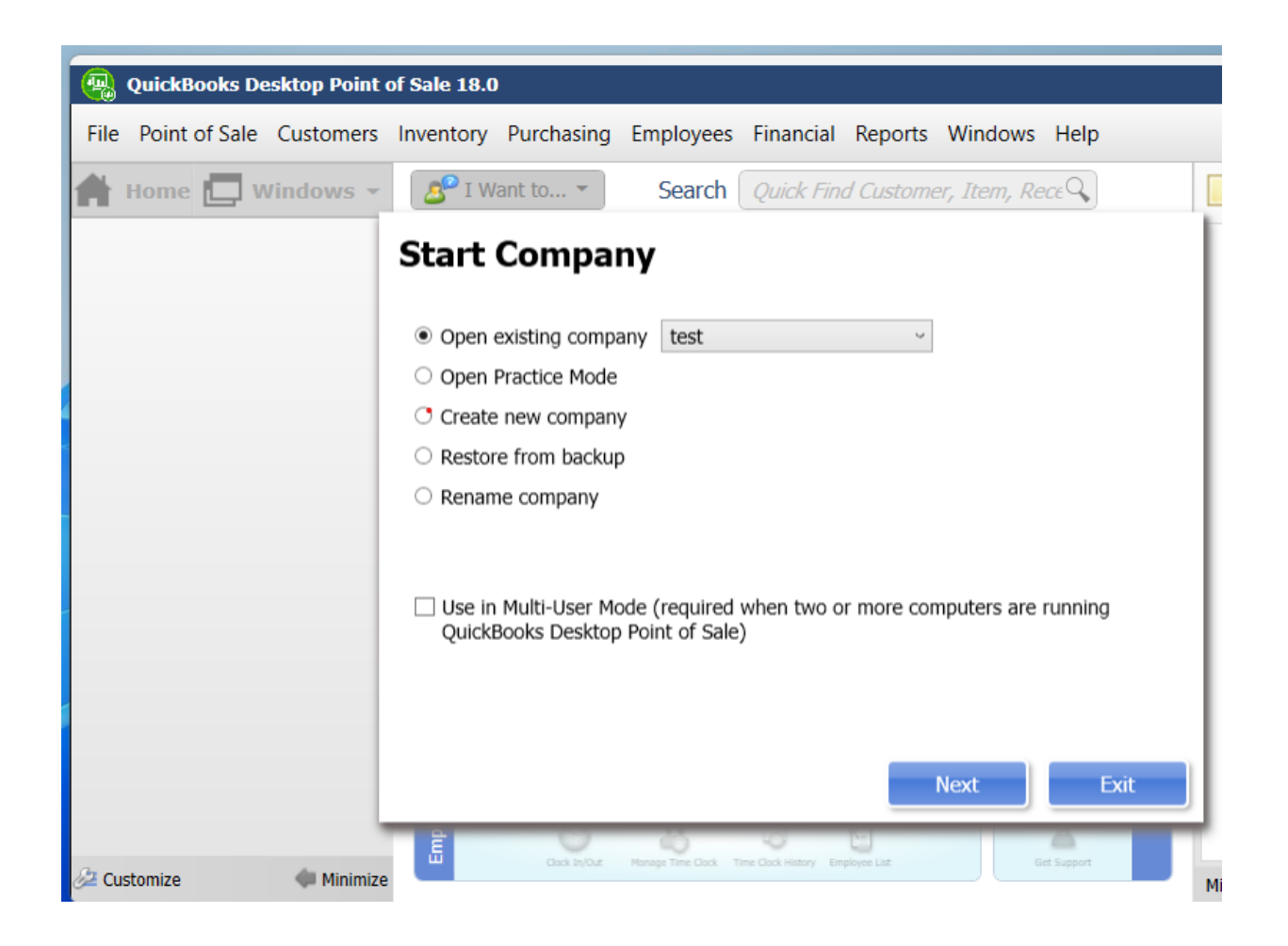

Now click whatever option works for you from the above screenshot. Please select according to your needs. Then click Next.

After sometime the following screenshot will appear. Please click on register now.

| 🭓 test - Quic                                    | ooks Desktop Point of Sale 18.0                                                                                                    |  |  |  |
|--------------------------------------------------|----------------------------------------------------------------------------------------------------|--|--|--|
| File Point of S                                  | e Customers Inventory Purchasing Employees Financial Reports Windows Help                                                                         |  |  |  |
| 🚔 Home 📘                                         | Windows - I Want to Search Quick Find Customer, Item, Rece                                                                                        |  |  |  |
|                                                  | gister QuickBooks Desktop Point of Sale Pro Level                                                                                                 |  |  |  |
| You Have 5 Days Remaining - Please Register Now! |                                                                                                    |  |  |  |
|                                                  | If QuickBooks Desktop Point of Sale is not registered within 5 days of installation, it will<br>stop functioning until registration is completed. |  |  |  |
|                                                  | Register by phone now                                                                                                    |  |  |  |
|                                                  | THE Synce                                                                                                    |  |  |  |
|                                                  | Learn more about  Point of Sale registration. Register Now Remind Me Later Activate Payments                                                      |  |  |  |
| 🖉 Customize                                      | Minimize                                                                                                    |  |  |  |
|                                                  |                                                                                                    |  |  |  |

After that click on register now the next screen will appear.

|   | 🤹 test - QuickBooks Desktop Point of Sale 18.0                                                   |                  |
|---|--------------------------------------------------------------------------------------------------|------------------|
|   | File Point of Sale Customers Inventory Purchasing Employees Financial Reports Wind               | dows Help        |
|   | Home 🛄 Windows - Search Quick Find Customer, Ite                                                 | em, Rece         |
|   | Register QuickBooks Desktop Point of Sale Pro Level                                              |                  |
|   | Call Intuit to Complete Registration.                                                            | Close            |
|   | Call 800-316-1068 within the United States<br>Monday - Friday, 6:00 am - 11:00 pm (Pacific time) |                  |
| 2 | Product Information                                                                              |                  |
|   | License Number:                                                                                  | . Opera          |
|   |                                                                                                  | Reports tions    |
|   | The agent will give you a code to enter.                                                         | Mobile Sync      |
| - | Validation Code:                                                                                 | Store Exchange   |
|   |                                                                                                  | Financial Center |
|   | Previous Next Register Later                                                                     |                  |
|   | PO List Held Youchers Vendor List Department List                                                | 20               |
|   |                                                                                                  | Preferences      |
|   | 2 Customize Minimize                                                                             | Get Support      |
|   |                                                                                                  |                  |

next step is to enter the **"Validation Code"** which you received after purchase. After Entering the Validation code click on Next. That's it.